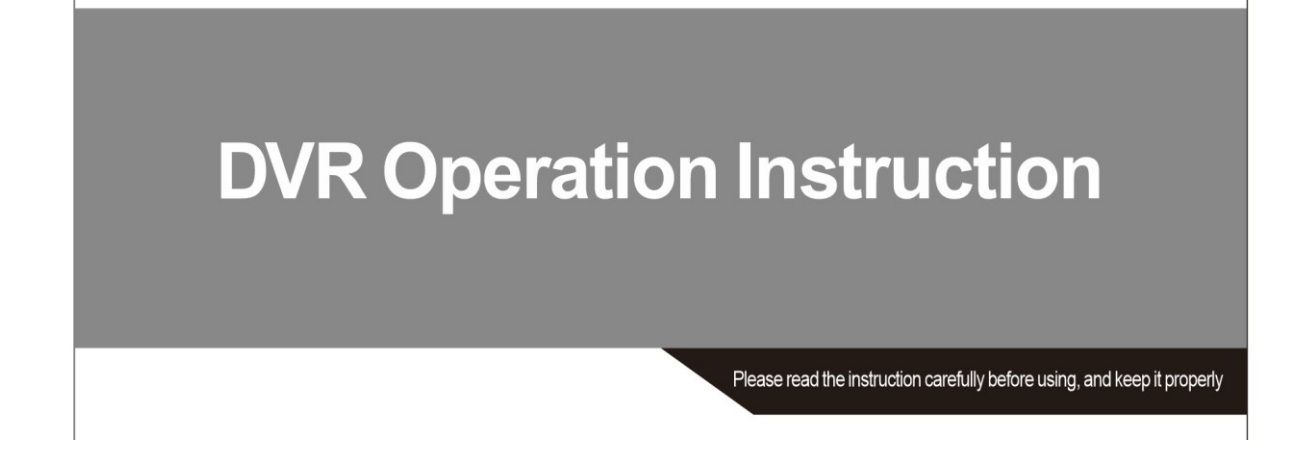

#### Instrucciones operativas NVR

Por favor, lea con detenimiento esta guía antes de comenzar a usar su grabador NVR

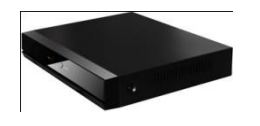

Modelo: AHR004NA Modelo: AHR008NA Modelo: AHR016NA

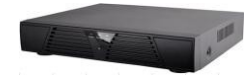

Modelo: AHR004NB Modelo: AHR008NB Modelo: AHR016NB

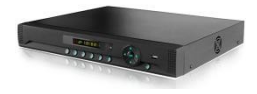

#### Modelo: AHR32

Gracias por adquirir este producto en www.zoominformatica.com

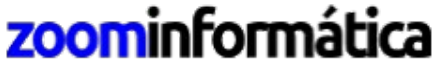

Avda. Gutierrez Mellado, 250 30500 Molina de Segura - Murcia

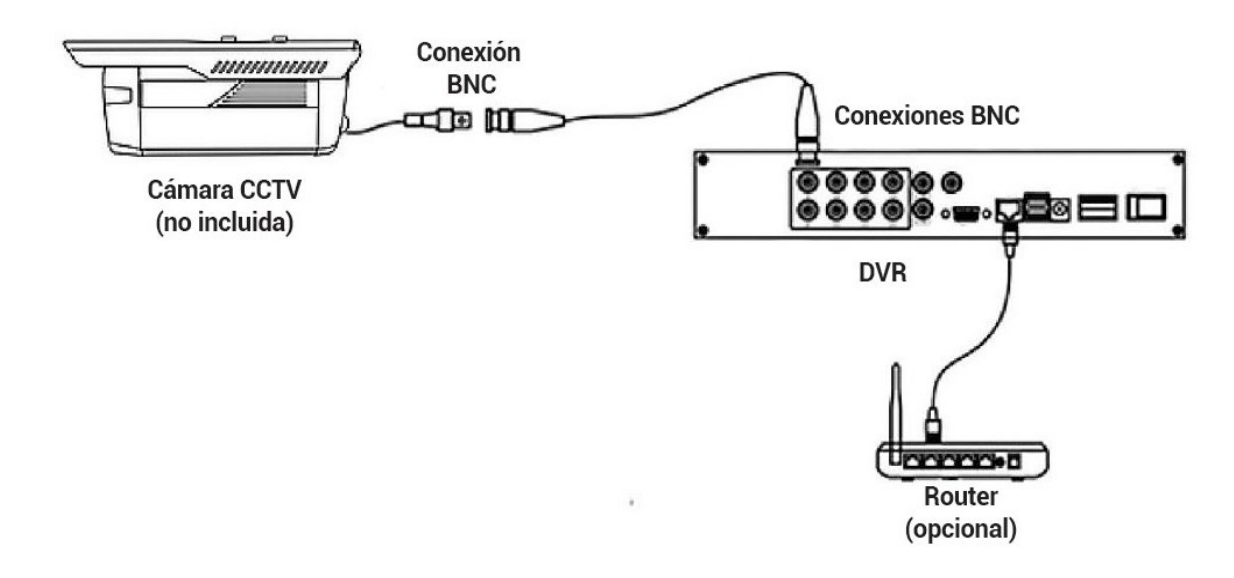

### Diagrama de conexiones

Cámara (no incluida en el DVR): Encargada de tomar las imágenes
Conexión cámara BNC: Conexión de salida en la cámara CCTV
Puerto BNC en DVR: Conexión de entrada con la cámara CCTV a través de cable
Grabador DVR: Encargado de convertir las imágenes analógicas en digitales
Router: Permite de manera opcional enviar las imágenes a otros usuarios a través de Internet

| Símbolo   | Indicaciones                                                                                      |
|-----------|---------------------------------------------------------------------------------------------------|
|           |                                                                                                   |
| DC 12V    | Conexión de alimentación externa                                                                  |
| USB       | Puerto de conexión para disco externo USB, mouse, etc                                             |
| LAN       | Puerto conexión a Internet                                                                        |
| HD-OUT    | Puerto salida de vídeo HDMI (opcional en algunos modelos)                                         |
| VGA       | Puerto salida de vídeo monitor VGA.                                                               |
| AV-OUT    | Salida de vídeo analógica                                                                         |
| AUDIO IN  | Entrada de audio analógica RCA                                                                    |
| AUDIO OUT | Salida de audio. Utilice la salida RCA para conectar un dispositivo de audio como altavoces, etc. |
| BNC       | Puerto de entrada de señal analógica de cada cámara                                               |
| RS485     | Conexión de entrada-salida para funciones de alarma, PTZ                                          |

### **Conexiones traseras**

# Descripción del menú principal

| Network     | App para el móvil, redes, correo electrónico, servicio de red |
|-------------|---------------------------------------------------------------|
| Mode switch | Digital, redes, analógico, híbrido                            |
| Info        | Versión, logs, información de almacenamiento                  |
| Record      | Codificación, grabación, reproducción                         |
| Alarm       | Detección de movimiento, perdida de vídeo con alarma, etc     |
| System      | General, pantalla, titulo de canal, almacenamiento, etc       |

# 1. Login en el sistema

Al encender su grabador NVR, se le solicitará introducir los datos de una cuenta de usuario. El usuario inicial es "admin", sin ninguna contraseña. Pulse en el botón "OK" para continuar.

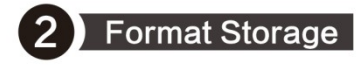

★ When you install the new hard disk,you should format storage first. Right-click <u>"Main Manu→System→General→Storage"</u>. Choose the Hard Disk, click <u>"Format Storage"</u>. As picture shows:

#### 2. Formatear el disco duro

Cuando instala un nuevo disco duro, es necesario formatearlo antes de su uso.

Acceda a Main Menu  $\rightarrow$  System  $\rightarrow$  General  $\rightarrow$  Storage

Seleccione el disco duro y haga clic en "Format Storage". Cualquier información que pudiera contener este disco duro, será totalmente eliminada.

### 3 Record Mode

\* Choose <u>"Record Mode"</u> by right-click the mouse, the DVR records 24 hours by default. As picture shows:

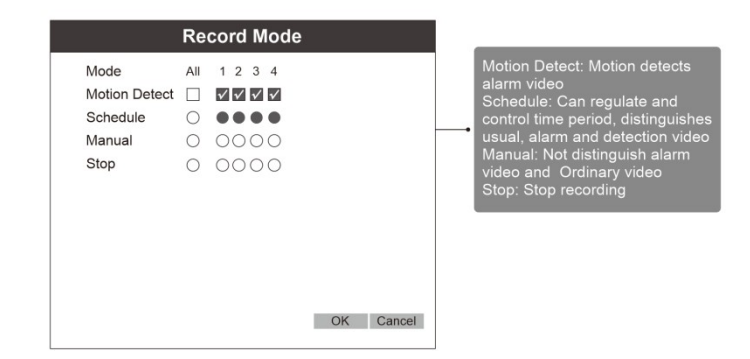

### 3. Modo de Grabación

Seleccione "Record Mode" con el mouse. El grabador NVR realiza grabaciones durante 24 horas por defecto.

Motion detect: Grabación por detección de movimiento. Schedule: Grabación en un horario. Puede regular y controlar un periodo de tiempo, distingue entre modo usual, alarma y detección de vídeo Manual: Grabación manual al seleccionar el usuario Stop: Detiene la grabación.

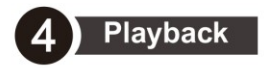

\*Right-Click mouse ,choose the channel and date that you want to play. And Click the <u>"Search"</u>. As pictures show:

|               |                                             | ×                                                           |
|---------------|---------------------------------------------|-------------------------------------------------------------|
| Main Menu     |                                             | Read/Write                                                  |
| Guide         |                                             |                                                             |
| Quick set     |                                             | < May 🔻 2017 >                                              |
| Record Mode   |                                             | Su Mo Tu We Th Fr Sa                                        |
| Play Back     |                                             | 7 8 9 10 11 12 13                                           |
| PTZ Control   |                                             | 14 16 16 17 18 19 20<br>21 22 23 24 25 26 27<br>28 29 30 31 |
| HighSpeedPTZ  |                                             |                                                             |
| Alarm Output  |                                             |                                                             |
| Color Setting |                                             |                                                             |
| Logout        |                                             | 12345578                                                    |
| View 1 ►      |                                             |                                                             |
| View 4 ►      |                                             |                                                             |
| View 8 🕨      | A 1 0 2 6 5 0 7 0 0 10 11 10 10 16 15 10 17 | 10 10 00 01 00 00 01                                        |
| View 9 🕨      |                                             |                                                             |
|               | Sync Mode 🛛 All 🖾 Regular 🖾 Alarm 🖾 Manual  | 24 Hr 2 Hr 1 Hr 30 Min                                      |

#### 4. Reproducción

Haga clic con el botón derecho del mouse, seleccione el canal y fecha que desea reproducir. Haga clic en "Search".

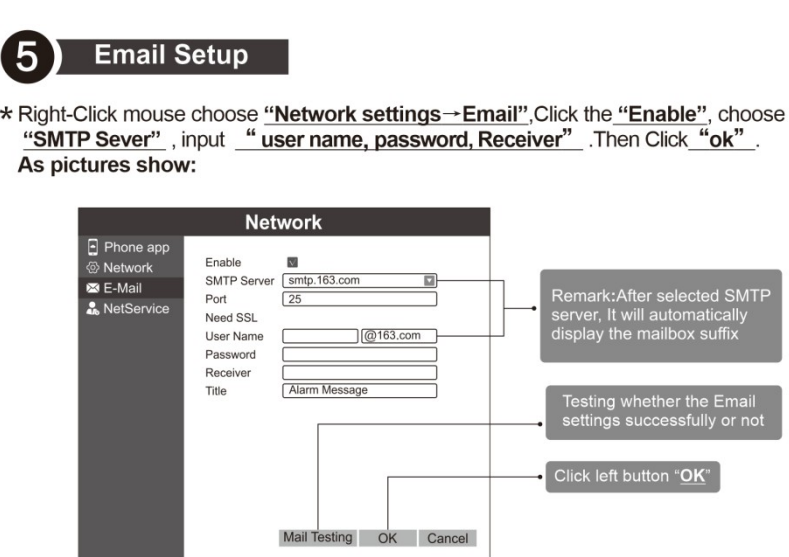

### 5. Configuración Correo Electrónico

Haga clic con el botón derecho del mouse, seleccione "Network settings → Email".
Haga clic en "Enable", seleccione "SMTP Sever".
Introduzca Nombre de usuario, Contraseña y Receptor.

Por último, haga clic en "OK" para aceptar la configuración.

Nota: Tras seleccionar un servidor SMTP, se mostrará automáticamente el sufijo del buzón de correo. Compruebe que los datos de su cuenta de correo electrónico son correctos antes de hacer clic en "OK".

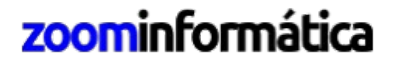

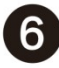

**Network setup** 

1. Connect internet, Right-Click and Choose the<u>"Network settings→Network"</u>. Choose <u>"DHCP Enable"</u>, Then Click "ok". As Pictures show:

|              | Net           | work                  |           |   |                                 |
|--------------|---------------|-----------------------|-----------|---|---------------------------------|
| Phone app    |               |                       |           | ] |                                 |
| Network      | Net Card      | Wire Netcar V DH      | CP Enable |   |                                 |
| 🖂 E-Mail     | IP Address    | 192 · 168 · 1 · 184   | ]         |   | Default ID address: 192 168 1 X |
| 🎝 NetService | Subnet Mask   | 255 · 255 · 255 · 0   | ]         |   | Subnet Mask 255 255 255 0       |
|              | Gateway       | 192 · 168 · 1 · 1     | ]         |   | Gateway:192.168.1.1             |
|              | Primary DNS   | 114 · 114 · 114 · 114 | ]         |   |                                 |
|              | Secondary DNS | 8 · 8 · 8 · 8         | Ì         |   |                                 |
|              | Network Test  | Advanced              | -         |   |                                 |
|              |               |                       |           |   |                                 |
|              |               |                       |           |   |                                 |
|              |               |                       |           |   |                                 |
|              |               |                       |           |   | Click left button "OK"          |
|              |               |                       |           |   |                                 |
|              | 1             | OK Cancel App         | lication  |   |                                 |
|              |               |                       |           |   |                                 |

#### 6. Configuración de red

Mediante esta configuración puedes establecer manualmente una dirección IP donde esté conectado el DVR en tu red local

1. Conecte un cable de red desde el NVR con el Router para tener conexión con Internet.

Haga clic con el botón derecho del mouse y seleccione "Network settings  $\rightarrow$  Network".

Seleccione "DHCP Enable" y haga clic en "OK".

Dirección IP por defecto: 192.168.1.x

Máscara: 255.255.255.0

Puerta de enlace: 192.168.1.1

Haga clic en el botón "OK" al terminar

2.Click <u>"Phone app"</u> and check <u>"network status</u>", when is showing <u>"connected"</u>, dvr was successfully connected the network. As picture shows:

|                                                                                          | Network                                                                                                   |                                 |
|------------------------------------------------------------------------------------------|----------------------------------------------------------------------------------------------------|---------------------------------|
| <ul> <li>Phone app</li> <li>⊗ Network</li> <li>∞ E-Mail</li> <li>♣ NetService</li> </ul> | Enable<br>Network Status Connected<br>Computer address www.xmeye.net<br>Device ID number 5a1a60f921c7f889 |                                 |
|                                                                                          | iphpne APP Android APP Device ID number                                                                   | IOS Mobile QR Code Device SN.NO |
|                                                                                          | OK Cancel                                                                                                 | Android Mobile QR Code          |

#### 6.1 Acceso desde APP

Es posible acceder desde un teléfono móvil y una APP a las grabaciones de la cámara y las imágenes en directo. Para ello es necesario seguir los siguientes pasos:

Haga click en "Phone app" y verifique "network status".

Cuando muestre el mensaje de "connected", su NVR estará conectado a la red.

Código QR para móviles Apple iOS. Número de serie del dispositivo. Código QR para móviles Android.

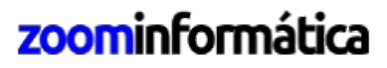

3.Open the smart phone, Scan the specified QR code,download and install APP. As picture shows :

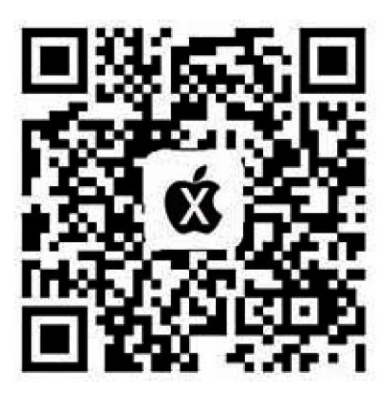

#### IOS APP

(Iphone users recommend using the UC browser or Wechat)

3. En su teléfono móvil Apple iOS, escanee el código QR para descargar e instalar la APP.

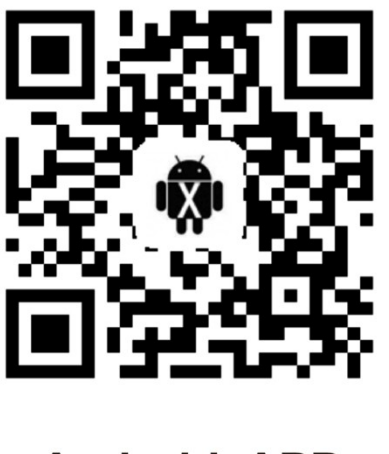

### Android APP

( Android user recommend using the UC browser, Don't use Wechat  $\ \ )$ 

Si utiliza un teléfono móvil Android, debe escanear su código QR para descargar e instalar la APP.

4.Open the icon of <u>"XMEye"</u> (a), click <u>"Local login"</u>, no need to register. As picture shows:

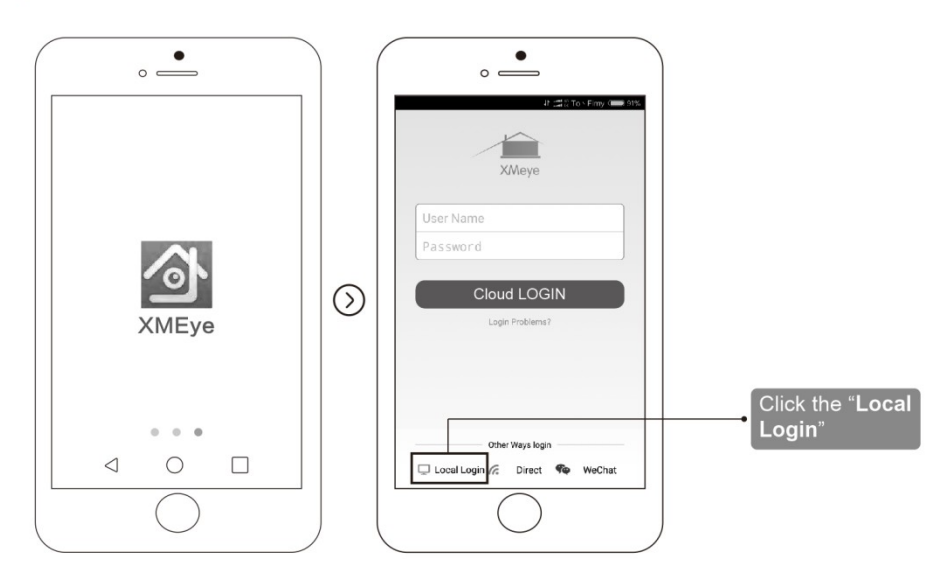

4. Abra el icono de la app "XMEye", haga clic en "Local login". No necesita registrarse.

5.Click top right corner <u>"+"</u> to add device and input <u>"Input name $\rightarrow$ Device</u> <u>ID $\rightarrow$ No password</u>". As picture shows:

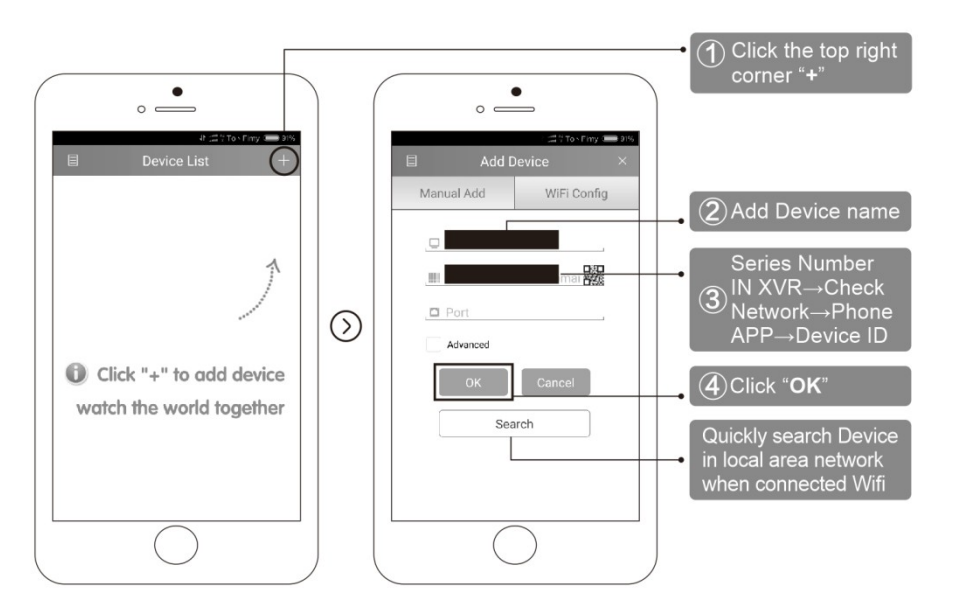

5. Haga click en el icono "+" situado en la esquina superior derecha para añadir un dispositivo. Seleccione "Input name  $\rightarrow$  Device ID  $\rightarrow$  No password".

1) Pulse en icono "+" situado en la parte superior derecha.

- 2) Añada un nombre al dispositivo.
- 3) Series Number IN XVR  $\rightarrow$  Chequear red  $\rightarrow$  App para el móvil  $\rightarrow$  ID del dispositivo.

4) Haga clic en "OK".

5) Haga una búsqueda rápida en su red local cuando se conecte a la red WiFi.

6.Choose device list, open the added device. As picture shows:

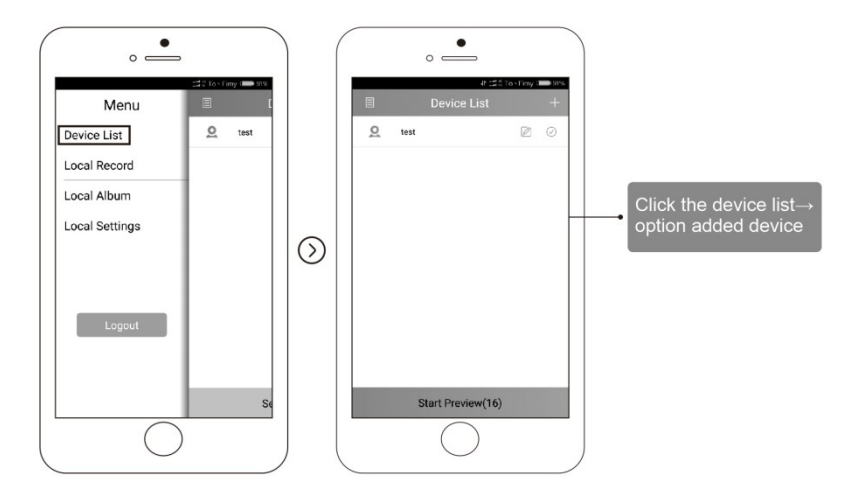

6. Seleccione la lista de dispositivos, abra el dispositivo añadido.

7.Open the channel to remote control. As picture shows:

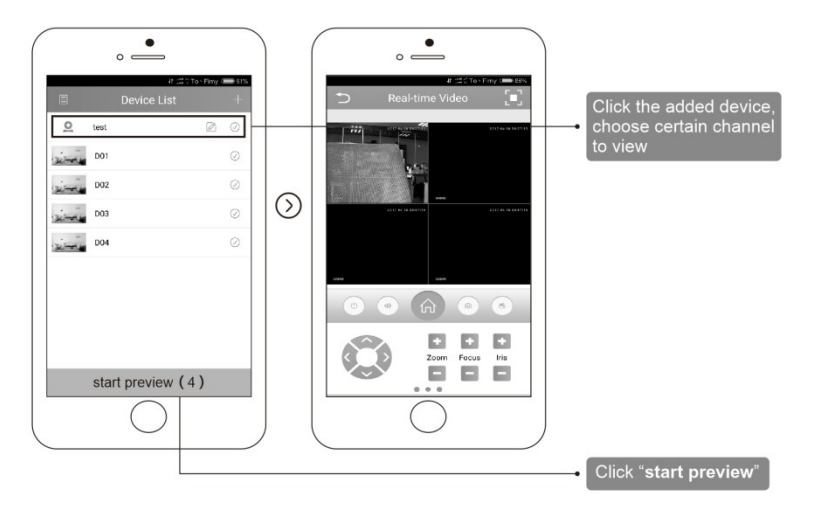

7. Abra el canal para control remoto. Seleccione el dispositivo añadido y haga clic en "start preview" para ver el vídeo de la cámara

## zoominformática

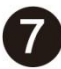

#### Remote of Computer

1.Search <u>"www.cd-ipc.com/xmeye"</u> in Browser,click <u>"CMS"</u> software, download the software and install it. As picture shows:

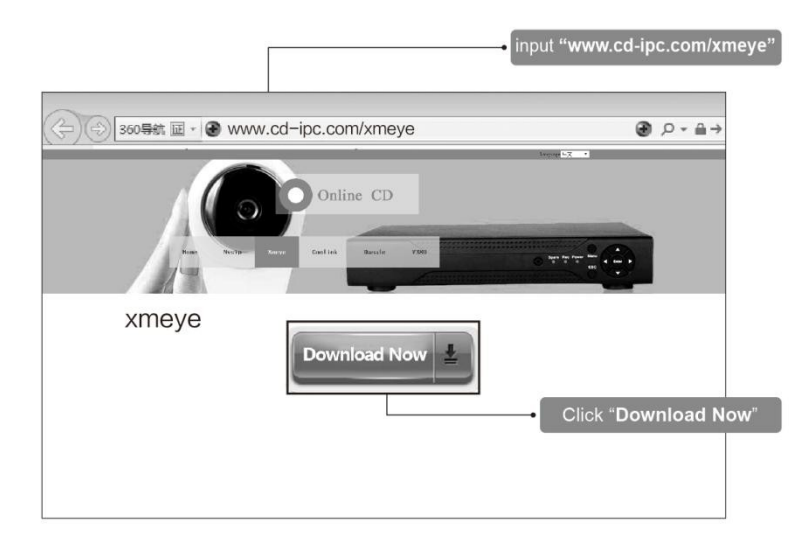

#### 7. Acceso remoto desde un PC

1. Acceda a "www.cd-ipc.com/xmeye" desde su navegador web y haga clic en "CMS". Descargue el software y proceda a instalarlo, haciendo click en "Download Now"

| ogin      | x                        |
|-----------|--------------------------|
| User Name | super                    |
| Password  |                          |
|           | Save Password Auto Login |

2.Open "CMS" 4, user name is "super", No password. As picture

2. Abra el software "CMS", el nombre de usuario es "super", sin ninguna contraseña.

Nombre de usuario: "Super" Contraseña:

Haga clic en "Login"

shows:

3.Click <u>"System  $\rightarrow$  Device Manager  $\rightarrow$  Cloud  $\rightarrow$  Add device ID, NO Password, Choose OK. As pictures shows:</u>

| 1      | ☐ ShowAdde   | dDevice IP S | iearch IPV6Sear | ch Add Device EditD | evice |
|--------|--------------|--------------|-----------------|---------------------|-------|
| Device | OnvifSearc   | h            | -1              |                     |       |
| LoginT | ype I IP Add | iress 🔽 Dom  | iain 🗆 ARSP     |                     | 5     |
| Serial | ID D         |              | _               |                     |       |
|        |              |              |                 |                     |       |
| User N | lame admin   |              | Password        |                     |       |
| Zone   | 123          |              | _               |                     |       |
| Vendo  | r H264DVR    |              | -               |                     |       |
|        | Γ            | OK           | Can             | cel                 |       |
|        | E            |              |                 |                     |       |
|        |              |              |                 |                     |       |

3. Haga clic en "System  $\rightarrow$  Device Manager  $\rightarrow$  Cloud  $\rightarrow$  Add device ID". No introduzca ninguna contraseña. Por último, haga clic en "OK" para aceptar.

Introduzca el nombre del dispositivo Haga clic en "OK" Nota: Puede buscar la IP de su grabador NVR en su red local y agregar el dispositivo.

4.Click Certain device in top left corner, click the device just added, Double left Click mouse to view certain channel, then can monitor the DVR On Computer. As pictures shows:

| Device                                               |                                            |                                                            |                                                           |                                                               | lonitar                             |                     |                                                                                        | Time                                |
|------------------------------------------------------|--------------------------------------------|------------------------------------------------------------|-----------------------------------------------------------|---------------------------------------------------------------|-------------------------------------|---------------------|----------------------------------------------------------------------------------------|-------------------------------------|
| ¥ 192 168 1.10<br>¥ 192 166 1.105<br>¥ 197 166 1.105 |                                            |                                                            | <b>H.20</b>                                               | ia dar                                                        |                                     | 964 DWI             | R H.264 DWI                                                                            | 10:40:45<br>2817:04:28<br>CPII : 7% |
|                                                      | HR.20                                      | 4 BMR                                                      | <del>88.96</del>                                          | <del>6</del> 988                                              |                                     | <del>ass</del> dimi | R H.266 DMR                                                                            |                                     |
|                                                      | H.20                                       | H BWR                                                      | <del>11.24</del>                                          | a dan                                                         | 86.                                 | <del>194</del> BMI  | R <b>H. 202</b> DMR                                                                    | Zoon     E     Focus     Dis        |
|                                                      | HR.20                                      | a dhe                                                      | H.94                                                      | ic data                                                       | 86.                                 | NAC DIN             | R H.200 DM                                                                             |                                     |
|                                                      |                                            |                                                            |                                                           |                                                               | 25                                  | 36 64               | X 🐗 💷                                                                                  | O PTZ                               |
|                                                      | 1130<br>Vido Matan<br>Video Matan<br>Video | Uate<br>2017 01 20 101<br>2017 04 20 101<br>2017 04 20 101 | Utrat<br>0(11 102.<br>0(11 192.<br>0(13 192.<br>0(13 192. | 8 (5<br>158, 1, 154 - 1<br>158, 1, 154 - 1<br>158, 1, 154 - 1 | han User<br>bonie<br>Bonie<br>Winie |                     | Describe<br>Channel 1 Video Motion<br>Channel 1 video Motion<br>Channel 1 video Motion | Color<br>Color<br>System            |
| 10 lo                                                | 4                                          |                                                            |                                                           |                                                               |                                     |                     |                                                                                        | Advance                             |

4.Haga click en un dispositivo de la parte superior izquierda, en el recien añadido. Haga doble clic con el botón izquierdo del mouse para mostrar ese canal de video en pantalla.

#### **Preguntas Frecuentes**

- P 1: El grabador NVR no inicia con normalidad.
  - Alimentación no compatible.
  - Fallo en la conexión de alimentación.
  - Disco duro dañado o problemas con el cable del disco duro
- P 2: He olvidado la contraseña.
  - Contacte con su proveedor para obtener una nueva contraseña.
- P 3: El grabador NVR se reinicia automáticamente o deja de funcionar enseguida.
  - La entrada de alimentación es inestable o muy baja.
  - El cable del disco duro es erróneo o el disco duro está dañado.
  - Problemas de calor, polvo. Malas condiciones del entorno.
- P 4: Al iniciar, no detecta el disco duro.
  - No está conectada la alimentación del disco duro.
  - Cables del disco duro dañados o mal conectados.
  - Disco duro dañado.
- P 5: No hay salida de vídeo en un canal o en varios.
  - Problemas de software. Por favor, actualice el software empleado.
  - Brillo en la imagen a 0. Por favor, restaure los parámetros por defecto.
  - No hay entrada de señal de vídeo o es muy débil.
- P 6: No puedo encontrar los ficheros de vídeo en modo de reproducción local.
  - Los cables del disco duro están mal instalados.
  - El disco duro está roto.
  - Actualice el software.
  - Los ficheros de vídeo han sido sobre escribidos
  - No ha activado la función de grabación.
- P 7: No hay señal de audio en la ventana de reproducción.
  - No ha activado el audio.
  - Cable de audio roto o mal instalado.
- P 8: Se muestra la hora o la fecha mal.
  - Mala configuración de la fecha o la hora.
  - La batería no está bien instalada.
  - Voltaje bajo.
- P 9: El grabador NVR no puede controlar el movimiento PTZ de la cámara.
  - Hay un fallo en el PTZ de la cámara.
  - Mala configuración, conexión o instalación del PTZ.
  - Mala configuración en la función PTZ del NVR.
  - No coinciden los protocolos PTZ del grabador NVR y la cámara.
  - Hay mucha distancia.

# zoominformática